# Panduan Pengelolaan Website Fakultas & Unit Universitas Mercu Buana

Disusun Oleh: BPSI TEAM

## A. Pendahuluan

Website Fakultas dan Unit UMB dibangun menggunakan engine Wordpress (WP) yang merupakan CMS engine berbasiskan BLOG. Alasan digunakanya engine WP ini adalah kemudahan pengelolaanya, kaya akan plug-in. Berikut ini langkah-langkah dalam mengelola dan mengatur tampilan website Fakultas dan Unit sesuai stanndar yang telah disepakati bersama.

# B. Login Admin

Alamat website Fakultas dan Unit mengggunakan subdomain langsung dibawah domain Mercu Buana (contoh: <u>http://puslit.mercubuana.ac.id</u> <u>http://fasilkom.mercubuana.ac.id</u>), sedangkan untuk prodi alamatnya dibawah subdomain fakultasnya masing-masing (contoh: <u>http://teknikinformatika.fasilkom.mercubuana.ac.id</u>)

1. Arahkan browser ke alamat fakultas/ unit masing-masing hingga akan ditampilkan seperti gambar dibawah ini

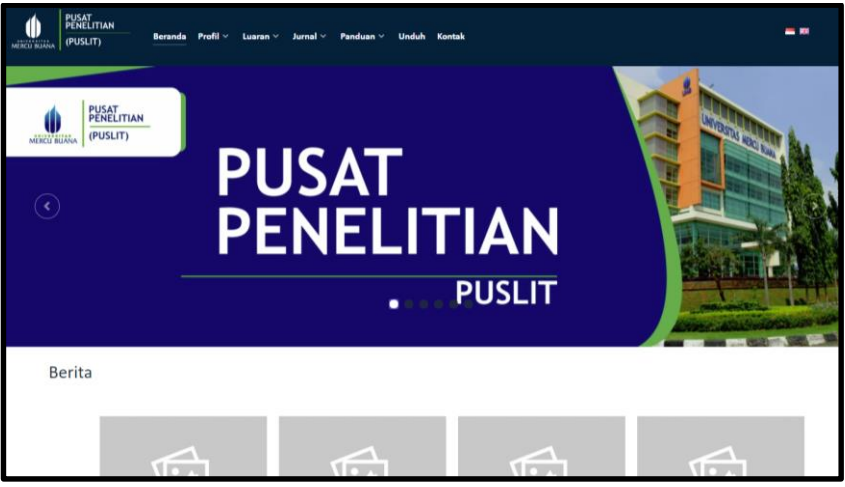

Gambar 1 Halaman Home

2. Untuk login admin arahkan alamat URL ke http://nama\_unit.mercubuana.ac.id/wp-admin (sesuaikan fakultas/ nama\_unit dengan unit masing-masing) hingga ditampilkan seperti pada gambar berikut

| Username or Email Address Passord Passend Famember Me Log III |
|---------------------------------------------------------------|
| Lost your pastword?<br>Rack to Pusal Pendilian                |

Gambar 2 Halaman Login

3. Bila berhasil login maka kita akan diarahkan ke halaman dashboard seperti yang ditunjukan gambar berikut

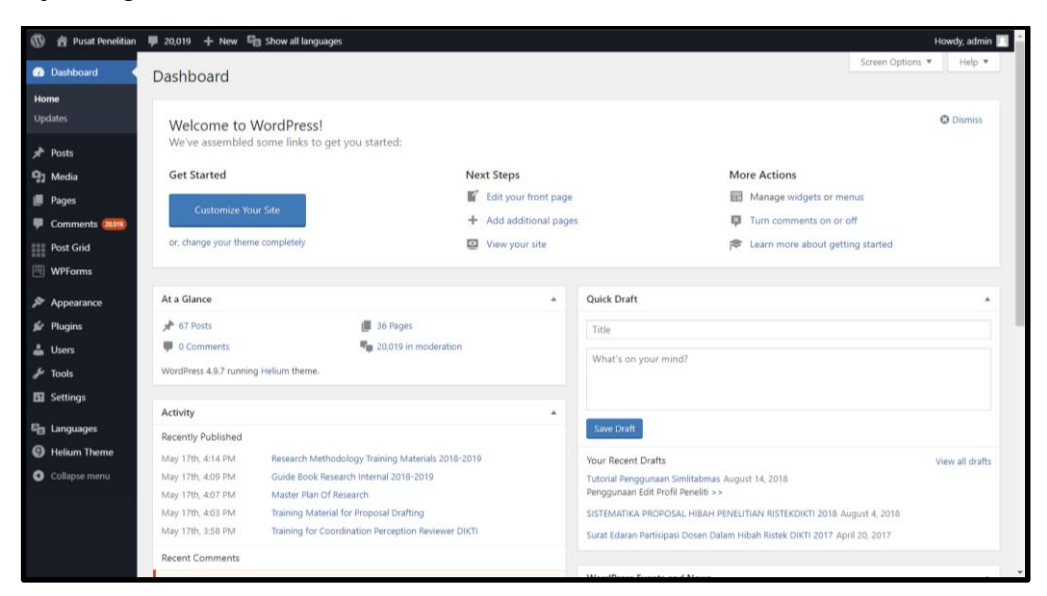

Gambar 3 Halaman Dashboard

### C. Menambahkan Halaman

1. Untuk menambahkan klik Pages > Add New

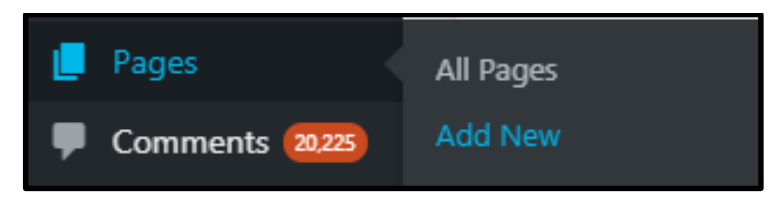

Gambar 4 Add New Pages

2. Isikan judul halaman yang ingin kita buat seperti Profile, Struktur Organisasi, Layanan, Hubungi Kami, Gallery, Download File dan lainya pada isian **Enter title here.** Klik Publish untuk mempublish halaman yang Anda buat

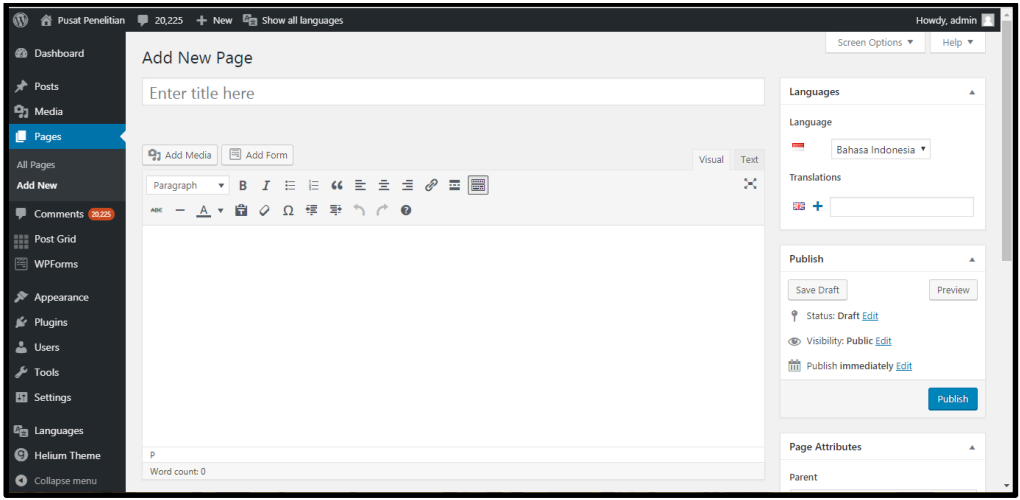

**Gambar 5 Text Area Pages** 

## D. Menambahkan Tulisan

1. Klik Posts > Add New

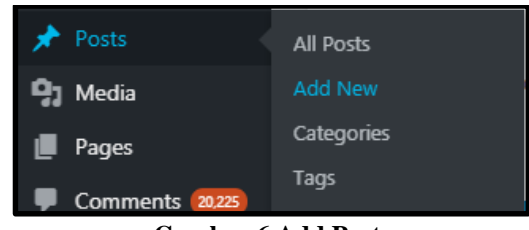

Gambar 6 Add Posts

2. Isi tulisan pada bidang texarea yang seperti gambar dibawah ini, kemudian klik publish untuk mempublish tulisan Anda

| 🚯 📸 Pusat Penelitian                                                                                                    | 🛡 20,019 🕂 New 🔤 Show all lar                                                                                            | guages                                 |             | Howdy, admin 🔲 🌰                                                                                                    |
|----------------------------------------------------------------------------------------------------|----------------------------------------------------------------------------------------------------|----------------------------------------|-------------|----------------------------------------------------------------------------------------------------|
| 🚳 Dashboard                                                                                                    | Add New Post                                                                                                    |                                        |             | Screen Options V Help V                                                                                                    |
| 🖈 Posts 🔸                                                                                                    | Enter title here                                                                                                    |                                        |             | Languages 🔺                                                                                                    |
| All Posts<br>Add New<br>Categories<br>Tags<br>🖓 Media                                                                     | Image: Add Media     Image: Add Form       Paragraph     ▼     B     I       Amage: Amage: Add Media     Image: Add Form | = 44 主 主 <i>d</i> 9 四 ()<br>同 和 か (* O | Visual Text | Language<br>Bahasa Indonesia •<br>Translations                                                                                                    |
| Pages Pages Comments (2009) Post Grid WPForms Post Grid VPForms Post Appearance VP Plugins Users Varias Users Pages Tools |                                                                                                    |                                        |             | Publish     ▲       Save Draft     Preview       ♥ Status: Draft Edit        Image: Status: Draft Edit        Image: Status: Draf |
| 🖬 Settings                                                                                                    | Word south 0                                                                                                    |                                        |             | Categories 🔺                                                                                                    |
| Collapse menu                                                                                                    | Word Count: U                                                                                                    |                                        |             | All Categories Most Used Arsip Informasi + Add New Category                                                                                                    |
|                                                                                                    | Coptions                                                                                                    | Options                                | <b>A</b>    |                                                                                                    |

Gambar 7 Text Area Posts

### E. Membuat Menu

1. Klik Appearance > Menu

| 🔊 Appearance  | Themes     |
|---------------|------------|
| 🖉 Plugins     | Customize  |
| 💄 Users       | Widgets    |
| 6 T           | Menus      |
| / IOOIS       | Header     |
| Ef Settings   | Background |
| Collapse menu | Stargazer  |
|               | Editor     |

**Gambar 8 Add Menus** 

2. Untuk membuat menu baru silakan isi nama menu pada kolom **Menu Name**, pada contoh ini kami menggunakan nama **Menu Pertama**, kemudian klik tombol **Create Menu**.

| Edit Menus                                  |                                                |             |
|---------------------------------------------|------------------------------------------------|-------------|
| Edit your menu below, or create a new menu. |                                                |             |
|                                             | 1                                              | 2           |
| Pages 🔺                                     | Menu Name Menu Pertama                         | Create Menu |
| Most Recent View All Search                 | Give your menu a name, then click Create Menu. |             |
| Blog<br>Hubungi Kami                        |                                                | Create Menu |
| Peta Situs                                  |                                                |             |

Gambar 9 Create Menu

3. Pada bagian **Pages**, silakan centang halaman yang ingin ditambahkan pada menu yang akan dibuat, kemudian tekan tombol **Add to Menu**.

| Pages                                                                                    |      |
|------------------------------------------------------------------------------------------|------|
| Most Recent View All Search                                                              |      |
| <ul> <li>Pilih Produk</li> <li>Blog</li> <li>Hubungi Kami</li> <li>Peta Situs</li> </ul> |      |
| Select All Add to N                                                                      | lenu |
| Posts                                                                                    | •    |
| Custom Links                                                                             | •    |
| Categories                                                                               | •    |

Gambar 10 Add to Menu

4. Setelah halaman ditambahkan ke menu, pilih lokasi menu yang ingin Anda tampilkan kemudian tekan tombol **Save Menu**.

| Menu Name                                | Menu Pertama                                          |                                                 | Save Menu    |
|------------------------------------------|-------------------------------------------------------|-------------------------------------------------|--------------|
| Menu Strue<br>Drag each iter<br>options. | cture<br>m into the order you prefer. Click the arrow | on the right of the item to reveal additional o | onfiguration |
| Pilih Produ                              | k                                                     | Page 🔻                                          |              |
| Blog                                     |                                                       | Page 🔻                                          |              |
| Hubungi Ka                               | ami                                                   | Page 🔻                                          |              |
| Peta Situs                               |                                                       | Page 🔻                                          |              |
|                                          |                                                       |                                                 |              |

Gambar 11 Save Menu

### F. Mengganti Themes

1. Sesuai Kesepakatan Themes yang digunakan adalah Helium, untuk mengganti themes Helium klik Appearance > Themes

| 🔊 Appearance          | Themes    |  |  |  |
|-----------------------|-----------|--|--|--|
| 🖌 Plugins             | Customize |  |  |  |
| 🛓 Users               | Widgets   |  |  |  |
| 🖋 Tools               | Menus     |  |  |  |
| Gambar 12 Menu Themes |           |  |  |  |

2. Kemudian Klik Acivate pada themes helium

| <b>()</b> | - 1-4 No |                                        |              |
|-----------|----------|----------------------------------------|--------------|
|           |          |                                        |              |
|           | HeliunTh | eme Details                            | ered!        |
|           |          | (************************************* |              |
|           |          |                                        |              |
| Helium    |          | Activate                               | Live Preview |

Gambar 13 Activate Themes Helium

- 3. Untuk Themes Helium membutuhkan pluginS pendukung untuk mengatur tampilan dan layout pada themes tersebut. Plugins pendukung tersebut adalah Gantry 5 Framework.
- 4. Untuk Mengaktifkan plugins Gantry 5 Framework, klik Plugins> Installed Plugins

| <b>1</b> | Plugins                | Installed Plugins |  |  |  |
|----------|------------------------|-------------------|--|--|--|
|          |                        |                   |  |  |  |
|          | Users                  | Add New           |  |  |  |
| -        |                        |                   |  |  |  |
| يو       | Tools                  | Editor            |  |  |  |
| T        | 10015                  |                   |  |  |  |
|          | Gambar 14 Menu Plugins |                   |  |  |  |

Gumbar 14 Mena Hagms

5. Kemudian klik Activate pada plugins Gantry 5 Framework

| 🕅 🏦 Pusat Penelitian | n 🕊 20,225 + New 🛱 Show all              | languages                                                                                                    | Howdy, admin 🥂 🗎                          |
|----------------------|------------------------------------------|----------------------------------------------------------------------------------------------------|-------------------------------------------|
| Dashboard            | All (9)   Active (3)   Inactive (6)   Re | scently Active (1)   Drop-ins (1)                                                                                                    | Search installed plugins                  |
| 🖈 Posts              | Bulk Actions    Apply                    |                                                                                                    | 9 items                                   |
| 93 Media             | Plugin                                   | Description                                                                                                    |                                           |
| 📕 Pages              | Delete All Comments                      | Plugin to delete all comments (Approved, Pending, Spam). Tested upto wordpress 4.6                                                               |                                           |
| Comments 2223        | Activate   Delete                        | Version 1.3   By Ganesh Chandra   Visit plugin site                                                                                              |                                           |
| Post Grid            | Gantry 5 Framework                       | Framework for Gantry 5 based themes.                                                                                                    |                                           |
| WPForms              | Activate Delete                          | Version 5.4.28   By RocketTheme, LLC   Visit plugin site                                                                                         |                                           |
| 🔊 Appearance         | Hello Dolly                              | This is not just a plugin, it symbolizes the hope and enthusiasm of an entire generation summed up in two word:                                  | s sung most famously by Louis Armstrong:  |
| 💅 Plugins            | Activate   Delete                        | Version 1.6   By Matt Mullenweg   Visit plugin site                                                                                              | en on every page.                         |
| Installed Plugins    | Polylang                                 | Adds multilingual capability to WordPress                                                                                                    |                                           |
| Editor               | Settings   Deactivate                    | Version 2.5.2   By Frédéric Demarle   Visit plugin site                                                                                          |                                           |
| 🚢 Users              | Post Grid by PickPlugins                 | Awesome post grid for query post from any post type and display on grid.                                                                         |                                           |
| 🖉 Tools              | Deactivate                               | Version 2.0.34   By PickPlugins   Visit plugin site                                                                                              |                                           |
| Settings             | SlideDeck                                | Create SlideDecks on your WordPress blogging platform and insert them into templates and posts. Get started or menu in the left hand navigation. | reating SlideDecks from the new SlideDeck |
| 😰 Languages          |                                          | Version 5.2.1   By SlideDeck   Visit plugin site                                                                                                 |                                           |
| Collapse menu        | WP Legal Pages                           | WP Legal Pages is a simple 1 click legal page management plugin. You can quickly add in legal pages to your wo                                   | ordpress sites.                           |

Gambar 15 Activate Gantry 5 Framework

Untuk mengganti logo fakultas atau unit klik Helium Themes (1) > Pilih Base Outline (2) > Klik Layout (3)

| 🕼 👩 Pusat Penelitia  | n 🏴 20,225 🕂 New 🛱 Show all                   | l languages                                    |                                                 |                                      |                                                                                                    |             |            | Howdy, admin 📃 |
|----------------------|-----------------------------------------------|------------------------------------------------|-------------------------------------------------|--------------------------------------|----------------------------------------------------------------------------------------------------|-------------|------------|----------------|
| 🙆 Dashboard          | • Theme: Helium (v5.4.                        | 28 / g5_helium)                                |                                                 | III Outlines                         | ≡ Menu                                                                                                    | About       | • Extras • |                |
| Posts                | Base Outline <b>2</b>                         | ✓ O Styles 	□                                  | Layout 🖁 🗟 Content                              | 📼 Page Settings 🥻                    | Particle De                                                                                                    | rfaults     |            | gantry         |
| Pages Comments (200) | Styles 🖻                                      |                                                |                                                 |                                      |                                                                                                    | Recom       | pile CSS 🗸 | Save Styles    |
| Post Grid            | Padami bere                                   | Rahar Liner                                    | Per North                                       | Part and and a factor is have        |                                                                                                    | ekerik here | •          | ker la here    |
| Appearance Plugins   | Antone mandel from forces on while our reason | And and March Street Room and a state of these | And and heads report to use on solid set from a | And are such that they as add on our | And one of the local division of the local division of the local d |             | -          |                |
| 🛔 Users              |                                               |                                                |                                                 |                                      | -                                                                                                    |             |            |                |
| Settings             | Préset 1                                      | Preset 2                                       | Préset a                                        | Préset 4                             |                                                                                                    | reset 5     | P          | reset o        |
| g Languages          | Core Styles                                   |                                                |                                                 |                                      |                                                                                                    |             |            |                |
| Collapse menu        | Filter Core                                   | Q Collapse All                                 | Expand All                                      |                                      |                                                                                                    |             |            |                |
|                      | C Deve Onder                                  |                                                |                                                 | Cont Contilles                       |                                                                                                    |             |            |                |

Gambar 16 Base Outline Layout

7. Klik Icon pada block logo seperti gambar dibawah

| 🔞 😤 Pusat Penelitian                                              | 🕊 20,225 🕂 New 🖾 Sh       | ow all languages              |         |                      |                |           |            | Howdy, admin 🔲 |
|-------------------------------------------------------------------|---------------------------|-------------------------------|---------|----------------------|----------------|-----------|------------|----------------|
| Dashboard                                                         | Theme: Helium (           | v5.4.28 / g5_helium)          |         | III Outlines         | ≡ Menu         | About     | 🗘 Extras 🗸 |                |
| ≫ Posts                                                           | Base Outline              | ✓ ① Styles □ Layout           | Content | Page Settings        | 🌾 Particle Def | aults     |            | gantry         |
| <ul> <li>Media</li> <li>Pages</li> <li>Comments (2025)</li> </ul> | Particles                 | Layout (Default)              |         |                      | ΡL             | oad 🛛 🗎 C | lear 🗸 🗸   | Save Layout    |
| Post Grid                                                         | Filter Q                  |                               |         |                      |                |           | 🗲 Und      | o Redo 🗲       |
| 🔊 Appearance                                                      | Vidget                    | Navigation                    |         |                      |                |           |            | + 0            |
| 🖆 Plugins<br>🍰 Users                                              | 121 Widget Position       | • System Messages<br>messages |         |                      |                |           |            | 100% 💠         |
| ✗ Tools ☑ Settings                                                | → Spacer     Page Content | logo de logo de logo de logo  |         |                      |                |           | 75% 💠      | 10<sup Cu      |
| 명금 Languages<br>9 Helium Theme                                    | System Messages Particles | Header                        |         |                      |                |           |            | + 0            |
| <ul> <li>Collapse menu</li> </ul>                                 | TM Branding               |                               |         | Drop particles here. |                |           |            |                |

Gambar 17 Setting Logo

8. Kemudian klik icon untuk mengupload logo. Setelah logo di upload klik Save and Apply

| Particle Block Inher | itance                            |        |
|----------------------|-----------------------------------|--------|
| Logo / Image 🖌 😡     |                                   |        |
| Url                  |                                   |        |
| Target               | Same Frame (default)              |        |
| Image                |                                   |        |
| Maximum Height       |                                   |        |
| Link                 | <ul> <li>✓</li> </ul>             |        |
| SVG Code             | Place your <svg> code here.</svg> |        |
| Text                 |                                   |        |
| CSS Classes          | g-logo × g-logo-helium ×          |        |
|                      | Apply Apply and Save              | Cancel |

Gambar 18 Apply and Save Logo

9. Untuk Mengganti Menu Klik Icon

pada blok menu

٠

| 🚯 者 Pusat Penelitian                        | 🛡 20,225 🕂 New 🛱 Sh       | ow all languages             |                 |                            | Howdy, admin 🔲                 |
|---------------------------------------------|---------------------------|------------------------------|-----------------|----------------------------|--------------------------------|
| Dashboard                                   | Theme: Helium (           | (v5.4.28 / g5_helium)        |                 | 🇱 Outlines 🛛 🗮 Menu        | 🛿 About 🔹 Extras 🗸             |
| 📌 Posts                                     | Base Outline              | ✓ ① Styles □ Layout          | 🖹 Content 🗐 Pag | je Settings 🛛 🎤 Particle D | efaults gontry .               |
| Media     Pages     Comments 20225          | Particles                 | Layout (Default)             |                 | ų                          | Load 🗎 🖻 Clear 🗸 🖌 Save Layout |
| Post Grid                                   | Filter Q                  |                              |                 |                            | ← Undo Redo →                  |
| 🔊 Appearance                                | Positions *               | Navigation                   |                 |                            | + 0                            |
| 🖌 Plugins                                   | Vidget Position           | System Messages     messages |                 |                            | 100% 🖨                         |
| <ul> <li>Tools</li> <li>Settings</li> </ul> | ← Spacer     Page Content | Logo Menu<br>logo menu       |                 |                            | 75 5 ✿ 10<mark Cu              |
| Languages<br>9 Helium Theme                 | System Messages Particles | Header                       |                 |                            | + 0                            |
| Collapse menu                               | TM Branding               |                              | Drop            | particles here             |                                |

### Gambar 19 Setting Menu

10. Pilih menu yang sudah Anda buat pada langkah sebelumnya kemudian klik Apply and Save

| Particle Block Inheritance                        |                                                                                                    |             |  |  |  |  |
|---------------------------------------------------|----------------------------------------------------------------------------------------------------|-------------|--|--|--|--|
| Menu 🖍 menu                                       |                                                                                                    |             |  |  |  |  |
| Menu particle is desig<br>need extra styling in o | Menu particle is designed to be used in certain sections only and may<br>need extra styling in order to look correct in another location. |             |  |  |  |  |
| Menu                                              | Indonesia 🔨                                                                                                    |             |  |  |  |  |
| Base Item                                         | Please Select Menu<br>English-menu                                                                                                    |             |  |  |  |  |
| Start Level                                       | Home                                                                                                    |             |  |  |  |  |
| Max Levels                                        | Indonesia<br>Publikasi-jurnal                                                                                                    |             |  |  |  |  |
| Render Titles                                     |                                                                                                    |             |  |  |  |  |
| Expand on Hover                                   | <b>V</b>                                                                                                    |             |  |  |  |  |
| Mobile Target                                     |                                                                                                    |             |  |  |  |  |
| Force Target Attribute                            |                                                                                                    |             |  |  |  |  |
|                                                   | Apply Apply and                                                                                                    | Save Cancel |  |  |  |  |

Gambar 20 Save and Apply Menu

# G. Mengaktifkan PolyLang

1. Aktifkan Plugins Polylang di menu plugins seperti tampilan berikut

| PI        | ugins Add New                        |                                                                                                    |          |
|-----------|--------------------------------------|----------------------------------------------------------------------------------------------------|----------|
|           | Plugin deactivated.                  |                                                                                                    | 0        |
| All       | (6)   Active (3)   Inactive (3)      | Recently Active (1) Search installed plugins                                                                                                    |          |
| nents 🕕 🛛 | Ik Actions • Apply                   |                                                                                                    | 6 iter   |
|           | Plugin                               | Description                                                                                                    |          |
| u (       | Akismet Anti-Spam<br>Activate Delete | Used by millions, Akismet is quite possibly the best way in the world to protect your blog from spam. It keeps your site protected even while you sleep. To get started: a<br>the Akismet plugin and then go to your Akismet Settings page to set up your API key. | ictivate |
| lugins    |                                      | Version 4.0.3   By Automattic   Visit plugin site                                                                                                    |          |
|           | Gantry 5 Framework                   | Framework for Gantry 5 based themes.                                                                                                    |          |
|           | Deactivate   Settings                | Version 5.4.28   By RocketTheme, LLC   Visit plugin site                                                                                                    |          |
|           | GTranslate                           | Makes your website multilingual and available to the world using Google Translate. For support visit GTranslate Support.                                                                                                    |          |
|           | Deactivate   Settings                | Version 2.8.43   By Translate AJ Multilingual Solutions   Visit plugin site                                                                                                    |          |
| gs 🛛      | Hello Dolly                          | This is not just a plugin, it symbolizes the hope and enthusiasm of an entire generation summed up in two words sung most famously by Louis Armstrong: Hello, Dolly.                                                                                               | When     |
| m Theme   | Activate   Delete                    | activated you will randomly see a lyric from Hello, Dolly in the upper right of your admin screen on every page.                                                                                                    |          |
| ise menu  |                                      | Aearon 17 Lab warr romenwed Laor briðurare.                                                                                                    |          |
|           | Polylang                             | Adds multilingual capability to WordPress                                                                                                    |          |
|           | Activity Delete                      | Version 2.5.2   By Frédéric Demarte   Visit plugin site                                                                                                    |          |
|           | WordPress Importer                   | Import posts, pages, comments, custom fields, categories, tags and more from a WordPress export file.                                                                                                    |          |
|           | Deactivate                           | Version 0.6.3   By wordpressdotorg   Visit plugin site                                                                                                    |          |
| 0         | Plugin                               | Description                                                                                                    |          |
|           | n Antonio e I Annie I                |                                                                                                    |          |

**Gambar 21 Activate Plugins** 

2. Klik menu language seperti tampilan berikut

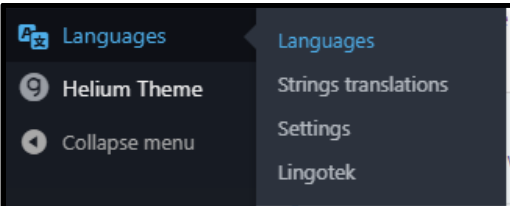

### Gambar 22 Languages Polylang

3. Pilih Bahasa yang Anda Inginkan Kemudian klik Add New

| Languages                                                                                                    |
|----------------------------------------------------------------------------------------------------|
| Add new language                                                                                                 |
| Choose a language                                                                                                |
| •                                                                                                    |
| You can choose a language in the list or directly edit it below.                                                 |
| Full name                                                                                                    |
|                                                                                                    |
| The name is how it is displayed on your site (for example: English).                                             |
| Locale                                                                                                    |
|                                                                                                    |
| WordPress Locale for the language (for example: en_US). You will need to install the .mo file for this language. |
| Language code                                                                                                    |
|                                                                                                    |
| Language code - preferably 2-letters ISO 639-1 (for example: en)                                                 |
| Text direction                                                                                                   |
| right to left                                                                                                    |
| Choose the text direction for the language                                                                       |
| Flag                                                                                                    |
| • • •                                                                                                    |
| Choose a flag for the language.                                                                                  |
| Order                                                                                                    |
| 0                                                                                                    |
| Position of the language in the language switcher                                                                |
| Add new language                                                                                                 |

Gambar 23 Pilihan Bahasa Polylang

- 4. PolyLang Sudah Aktif
- 5. Membuat Page/Post Bahasa Indonesia dan Bahasa Inggris
- 6. Klik Pages> Klik Edit pada pages yang ingin diubah

| 🔞 😤 Fakultas Ekono   | mi dan Bisnis 🔎 1 🕂 New 🖏 Show all languages                       |           |        |           | Howdy, admin 🔲          |
|----------------------|--------------------------------------------------------------------|-----------|--------|-----------|-------------------------|
| Dashboard            | Pages Add New                                                      |           |        | Screen Op | otions • Help •         |
| 📌 Posts              | All (109)   Mine (104)   Published (107)   Drafts (2)   Trash (11) |           |        |           | Search Pages            |
| 93 Media             | Bulk Actions   Apply All dates   Filter                            |           | 109 it | tems « «  | 2 of 6 > >              |
| Pages                | Title                                                              | Author    | -      | 98 P      | Date                    |
| All Pages<br>Add New | Publikasi     Edit   Quick Edit   Trash   View                     | admin     | ~      | + -       | Published<br>2019/05/15 |
| 루 Comments 🕕         | Ruang Kerja Dosen                                                  | admin     | *      | + -       | Published 2019/05/15    |
| Appearance Invoins   | Ruang Kerja Laboratorium                                           | admin     | ~      | + -       | Published<br>2019/05/15 |
| 👗 Users              | Ruang Kerja Organisasi Kemahasiswaan                               | admin     | ~      | + -       | Published<br>2019/05/15 |
| Tools Settings       | Ruang Kerja Struktural Fakultas                                    | admin     | *      | + -       | Published<br>2019/05/15 |
| 티클 Languages         | Ruang Kerja Tenaga Kependidikan                                    | admin     | ~      | + -       | Published 2019/05/15    |
| Collapse menu        | Struktur Organisasi                                                | admin     | ~      | + -       | Published<br>2019/05/15 |
|                      | TENTANG FAKULTAS                                                   | Admin FEB | ~      | + -       | Published<br>2015/06/10 |
|                      | 🔄 — Sambutan Dekan                                                 | admin     | *      | + -       | Published 2019/04/10    |
|                      |                                                                    | admin     | ~      | + -       | Published 2019/04/16    |

Gambar 24 Edit Pages

7. Klik Update Untuk mengupdate bahasa Indonesia

| 🔞 👩 Fakultas Ekonor            | ni dan Bisnis 👎 1 🕂 New View Page 🖺 Show all languages      |                               | Howdy, admin 🗾          |
|--------------------------------|-------------------------------------------------------------|-------------------------------|-------------------------|
| Dashboard                      | Edit Page Add New                                           |                               | Screen Options • Help • |
| > Posts                        | Publikasi                                                   |                               | Languages *             |
| Pages                          | Permalink: http://fakultas.mercubuana.ac.id/publikasi/ foit |                               | Language                |
| All Pages                      | 92 Add Media                                                | Visual Text                   | Bahasa Indonesia 🔻      |
| Add New                        | Paragraph ★ B I II II 44 E ± ± d <sup>0</sup> II III        | ×                             | <b>= +</b>              |
| Appearance                     |                                                             |                               | A.F.1                   |
| 🖉 Plugins                      |                                                             |                               | Preview Changes         |
| 👗 Users                        |                                                             |                               | Status: Published Edit  |
| 🖬 Settings                     |                                                             |                               | Visibility: Public Edit |
| 티 Languages                    |                                                             |                               | Edit                    |
| Helium Theme     Collapse menu |                                                             |                               | Move to Trash Update    |
|                                | Word count 0 Last edited by admi                            | in on May 15, 2019 at 6:57 am | Page Attributes         |
|                                |                                                             |                               | Parent                  |
|                                |                                                             |                               | Order                   |
|                                |                                                             |                               | 0                       |

**Gambar 25 Update Pages** 

8. Setelah terupdate Untuk menterjemahkan ke dalam bahasa inggris klik tombol + seperti yang ditunjukan pada tampilan berikut

| Languages 🔺        |  |  |  |  |
|--------------------|--|--|--|--|
| Language           |  |  |  |  |
| Bahasa Indonesia 🔻 |  |  |  |  |
| Translations       |  |  |  |  |
| ■ +                |  |  |  |  |

Gambar 26 Add Pages Bahasa Inggris

9. Ubah judul dan isi kedalam bahasa inggris kemudian klik publish

| W Takuitas Ekonon                                       | n dan bishis 🥊 T 🕂 New 📲 Show ali languages |          | на                                   | owdy, admin 🔛 |
|---------------------------------------------------------|---------------------------------------------|----------|--------------------------------------|---------------|
| Dashboard                                               | Add New Page                                |          | Screen Options 🔻                     | Help 🔻        |
| ✤ Posts                                                 | Publication                                 |          | Languages                            |               |
| Pages                                                   |                                             |          | Language                             |               |
| All Pages                                               | Q1 Add Media Visual                         | Text     | Translations                         |               |
| Add New                                                 | varagrapn ▼ B I 는 는 66 E E E @ @ III        | <u> </u> | 🦰 🖉 Publikasi                        |               |
| Appearance                                              |                                             |          | D. J. B.J.                           |               |
| 🖌 Plugins                                               |                                             |          | Save Draft                           | Preview       |
| 👗 Users                                                 |                                             |          | Status: Draft Edit                   |               |
| Settings                                                |                                             |          | Visibility: Public Edit              |               |
| Canguages                                               |                                             |          | IIII Publish immediately <u>Edit</u> | Publish       |
| <ul> <li>Helium Theme</li> <li>Collapse menu</li> </ul> |                                             |          |                                      |               |
|                                                         | Word count 0                                |          | Page Attributes                      | *             |
|                                                         |                                             |          | Parent                               | •             |
|                                                         |                                             |          | Order                                |               |
|                                                         |                                             |          | 0<br>Need help? Use the Help tab abo | ove the       |

Gambar 27 Publish Pages Bahasa Inggris

- 10. Untuk menterjemahkan postingan Anda lakukan hal yang sama seperti langkah sebelumnya
- H. Membuat Home Outline dan Base Outline untuk Bahasa Inggris
- 1. Klik tombol seperti tampilan dibawah untuk menduplikasi base outline bahasa inggris

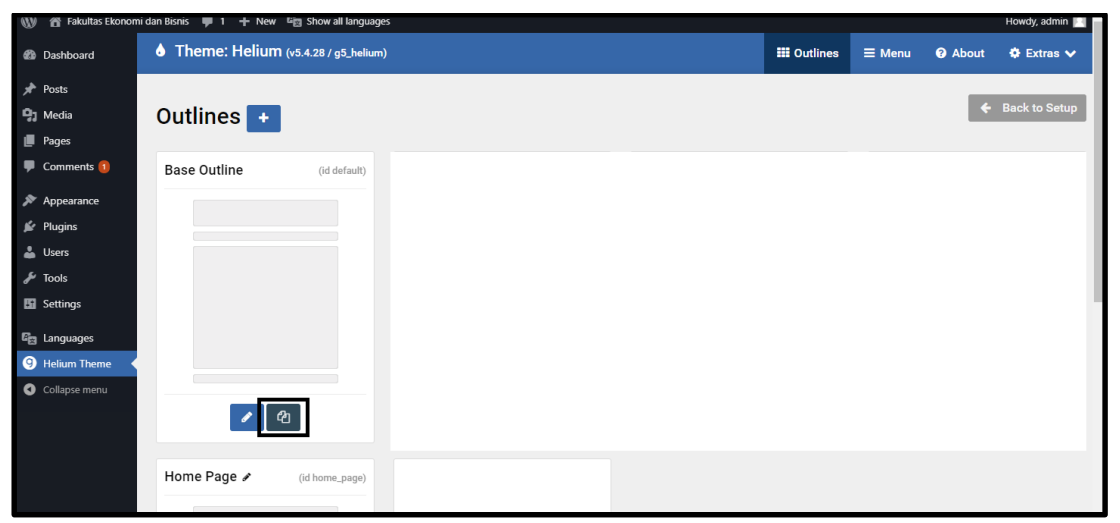

Gambar 28 Duplicate Base Outline Bahasa Inggris

- 2. Lakukan hal yang sama pada Home Page untuk menduplikasi Home Outline Bahasa Inggris
- 3. Klik tombol seperti tampilan dibawah ini untuk mengedit tampilan base ouline untuk bahasa inggris

| Base Outline English 🖋                    |  |  |  |
|-------------------------------------------|--|--|--|
| (id base_outline_english)                 |  |  |  |
|                                           |  |  |  |
| Edit<br>Edit<br>Edit Base Outline English |  |  |  |

Gambar 29 Edit Base Outline Bahasa Inggris

- 4. klik Assignents untuk menugaskan base outline bahasa inggris
- 5. Kemudian aktifkan Language English>Klik Save Assignments

| 🔞 👩 Fakultas Ekonomi da | n Bisnis 📮 1 🕂 New 🛱 Show all languages |                   |                        | Howdy, admin 🧾    |
|-------------------------|-----------------------------------------|-------------------|------------------------|-------------------|
| Dashboard               | Prestation                              |                   | - pll_5cdd430659990    |                   |
| 📌 Posts                 | Training                                |                   | - pll_5cdd4df792312    |                   |
| 🗊 Media                 | news                                    |                   | - pll_5cdd4e2a6eb78    |                   |
| 📕 Pages                 |                                         |                   |                        | v                 |
| Comments 10             | Languages                               | Filter Q All None | Taxonomies: Categories | Filter Q All None |
| Appearance              | English (United States)                 |                   | Unsetended             |                   |
| 🖆 Plugins               |                                         |                   | Uncategorized          |                   |
| 👗 Users                 | Posts: Terms                            | Filter Q All None | Uncategorized          |                   |
| 🖋 Tools                 |                                         |                   | Uncategorized          |                   |
| Settings                | CATEGORIES                              | ·                 |                        |                   |
| E Languages             | - Uncategorized                         |                   | Archives: Categories   | Filter Q All None |
| Collapse menu           | - Uncategorized                         |                   | Uncategorized          |                   |
|                         | - Uncategorized                         |                   | Uncategorized          |                   |
|                         | LANGUAGES                               |                   | Uncategorized          |                   |
|                         | - Bahasa Indonesia                      |                   |                        |                   |
|                         | – English                               |                   |                        |                   |
|                         |                                         |                   |                        |                   |
|                         | - pll_5cdcfd5652c16                     |                   |                        |                   |

Gambar 30 Penugasan Untuk Base Outline Bahasa Inggris

6. Untuk Assigment Home Outline Bahasa Inggris Aktifkan Frontpage dan Languages English Seperti tampilan berikut

| 🕼 者 Fakultas Ekono                | rmi dan Bisnis 🔎 1 🕂 New 🛱 Show all la | nguages                        |                     | Howdy, admin      |
|-----------------------------------|----------------------------------------|--------------------------------|---------------------|-------------------|
| Dashboard                         | Global Filter Q                        | Hide Unassigned items All None |                     |                   |
| y≹ Posts<br>Da Martin             | Page Context                           | Filter, Q All None             | Pages: Terms        | Filter Q All None |
| 🗐 Pages                           | 404 Not Found Page                     | 🗩 📋                            | LANOUAGES           | i                 |
| 🗭 Comments 🚺                      | Attachment Page                        |                                | — Bahasa Indonesia  | <b></b>           |
| Appearance                        | Author Page                            |                                | - English           |                   |
| 🖆 Plugins                         | Category Archive Page                  |                                |                     |                   |
| 🖌 Tools                           | Comments Popup Page                    |                                | - pil_5cdcfd5652c16 | <b>_</b>          |
| 🖬 Settings                        | Date Archive Page                      |                                | - pil_5cdd2bd2e2b02 |                   |
| Canguages                         | Front Page                             |                                | - pll_5cdd42a9db1cd |                   |
| 9 Helium Theme                    | Home Page                              |                                | - pll_5cdd430659990 | <b>•</b>          |
| <ul> <li>Consport menu</li> </ul> | Single Page                            |                                | - pil_5cdd4df792312 |                   |
|                                   | Preview Page                           | ◑.                             | - pll_5cdd4e2a6eb78 | ⊐.                |
|                                   | Menu - Menu                            | Filter Q All None              | Media: Terms        | Filter Q All None |
|                                   | Prestasi                               | <b>)</b>                       | LANQUAGES           | i                 |
|                                   | Prestation                             |                                | — Bahasa Indonesia  |                   |

Gambar 31 Penugasan Untuk Home Outline Bahasa Inggris (Front Page On)

| 🔞 😤 Fakultas Ekonomi da        | ın Bisnis 🔎 1 🕂 New 🖾 Show all languages |                   |                        | Howdy, admin 🔲    |
|--------------------------------|------------------------------------------|-------------------|------------------------|-------------------|
| Dashboard     Poete            | Prestation                               |                   | - pll_5cdd430659990    |                   |
|                                | Training                                 |                   | - pll_5cdd4df792312    |                   |
| g Media                        | news                                     |                   | - pll_5cdd4e2a6eb78    |                   |
| Pages                          |                                          |                   |                        |                   |
| Comments 1                     | Languages                                | Filter Q All None | Taxonomies: Categories | Filter Q All None |
| Appearance                     | English (United States)                  |                   | Uncategorized          |                   |
| 🖆 Plugins                      |                                          |                   | the standard           |                   |
| 🚢 Users                        | Posts: Terms                             | Filter Q All None | uncategorized          |                   |
| 🖋 Tools                        |                                          |                   | Uncategorized          |                   |
| Settings                       | CATEGORIES                               |                   |                        |                   |
| 🕼 Languages                    | - Uncategorized                          |                   | Archives: Categories   | Filter Q All None |
| Helium Theme     Collapse menu | - Uncategorized                          |                   | Uncategorized          |                   |
|                                | - Uncategorized                          |                   | Uncategorized          |                   |
|                                | LANGUAGES                                |                   | Uncategorized          |                   |
|                                | - Bahasa Indonesia                       |                   |                        |                   |
|                                | - English                                |                   |                        |                   |
|                                |                                          |                   |                        |                   |
|                                | - pll_5cdcfd5652c16                      |                   |                        |                   |

Gambar 32 Penugasan Home Outline Bahasa Inggris (Languages English On)

7. Tambahkan menu bahasa inggris yang telah Anda buat pada Helium Themes > Pilih Base
 Outline Bahasa Inggris > layout Klik Icon
 pada block menu >

| 🕅 🛃 Fakultas Ekono                 | mi dan Bisnis 🌹 1 🕂 New 🕻 | g Show all languages         |                          |                   | Howdy, admin           |
|------------------------------------|---------------------------|------------------------------|--------------------------|-------------------|------------------------|
| Dashboard                          | • Theme: Helium (         | v5.4.28 / g5_helium)         |                          | 🏭 Outlines 🛛 🗮 Me | nu 🛛 About 🗢 Extras 🗸  |
| Posts                              | Base Outline English      | V O Styles 🔳 Layout          | 🕼 Content 🔳 Page Setting | s 😪 Assignments   | gontru                 |
| 😰 Media<br>📕 Pages<br>🛡 Comments 🚺 | Particles                 | Layout (Default)             |                          | ₽ Load            | 🗟 Clear 🗸 🖌 Save Layou |
| Appearance                         | Filter Q                  |                              |                          |                   | 🗲 Undo 🛛 Redo 🕇        |
| 🕼 Plugins<br>🌡 Users               | Positions -               | Navigation                   |                          |                   | + 0                    |
| ✤ Tools Settings                   | In Widget Position        | System Messages     messages |                          |                   | 100% 📀                 |
| a Languages                        | ++ Spacer                 | E Logo/dman = Menu           |                          |                   | 72% o Lt Widget o      |
| Helium Theme                       | Page Content              | - ogo - menu                 |                          |                   | widget                 |
| Collapse menu                      | System Messages           | Header                       |                          |                   | + 0                    |
|                                    | TH Branding               | Custom HTML                  |                          |                   | 100% 👁                 |
|                                    | Content Cubes             | COMPANY.                     |                          |                   |                        |
|                                    | Content Tabs              |                              | A lobariting from        | Base Outline      |                        |

Gambar 33 Menambahkan Menu Bahasa Inggris

8. Pilih Menu Bahasa Inggris yang telah Anda buat > Klik Apply and Save

| Particle Block Inheritance                                                                                                    |         |                 |        |  |  |  |  |  |
|----------------------------------------------------------------------------------------------------|---------|-----------------|--------|--|--|--|--|--|
| Menu 🖌 menu                                                                                                    |         |                 |        |  |  |  |  |  |
| Menu particle is designed to be used in certain sections only and may<br>need extra styling in order to look correct in another location. |         |                 |        |  |  |  |  |  |
| Menu                                                                                                    | Menu-en | ~               |        |  |  |  |  |  |
| Base Item                                                                                                    | Active  | ~               |        |  |  |  |  |  |
| Start Level                                                                                                    | 1       |                 |        |  |  |  |  |  |
| Max Levels                                                                                                    | 0       |                 |        |  |  |  |  |  |
| Render Titles                                                                                                    |         |                 |        |  |  |  |  |  |
| Expand on Hover                                                                                                    |         |                 |        |  |  |  |  |  |
| Mobile Target                                                                                                    |         |                 |        |  |  |  |  |  |
| Force Target Attribute                                                                                                    |         |                 |        |  |  |  |  |  |
|                                                                                                    | Apply   | Apply and Save  | Cancel |  |  |  |  |  |
|                                                                                                    | Арріу   | permotes mereta | Cancel |  |  |  |  |  |

Gambar 34 Apply and Save Menu Bahasa Inggris